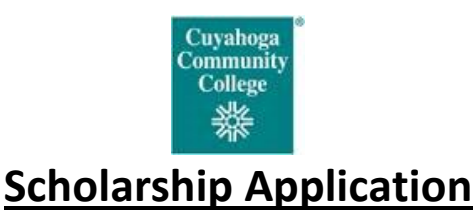

Please go to <u>https://tri-c.academicworks.com/users/sign\_in</u> to access the scholarship application. Select the box **"Sign In With Your Tri-C ID and Password"**. You will need to have your Student ID number (S#) and password to begin the process.

## Please have the following at the time you apply:

- <u>Current or returning students</u>: Student ID number and password.
- <u>New students</u>: Call 866-933-5175 and select, option 1 to obtain a S# and password to be set up as a new Workforce Student

### \*\* If you have your Tri-C Student ID number but do not have your password, please see the below for assistance\*\*

## <u>STEPS</u>

- 1. Complete all required fields that are marked with a blue asterisk.
- 2. Be sure to complete your **Personal Statement** in another saved document file (e.g. Word doc.) that must be uploaded into the application.
- 3. To finalize the online application, select 'Finish and Submit'.

#### FINAL STEP FOR CONSIDERATION

<u>Send an email (see below) to notify the College that you have completed the application. Include your Tri-C S# or last 4 of SSN, the name of the class that you would like to attend and the date you would like to start.</u>

## Submit email to:

melissa.hall@tri-c.edu

## AND

shawanna.rice@tri-c.edu

(for programs: Community Health Worker, Medical Coding, and Patient Access Specialist)

# maryann.schrembeck@tri-c.edu (for program: STNA)

#### Note:

Check your email regularly in order to receive notification within the next 2-3 weeks, if awarded. The scholarship award may fully or partially fund the Workforce Training Program.

# If you need to reset your password, please do the following:

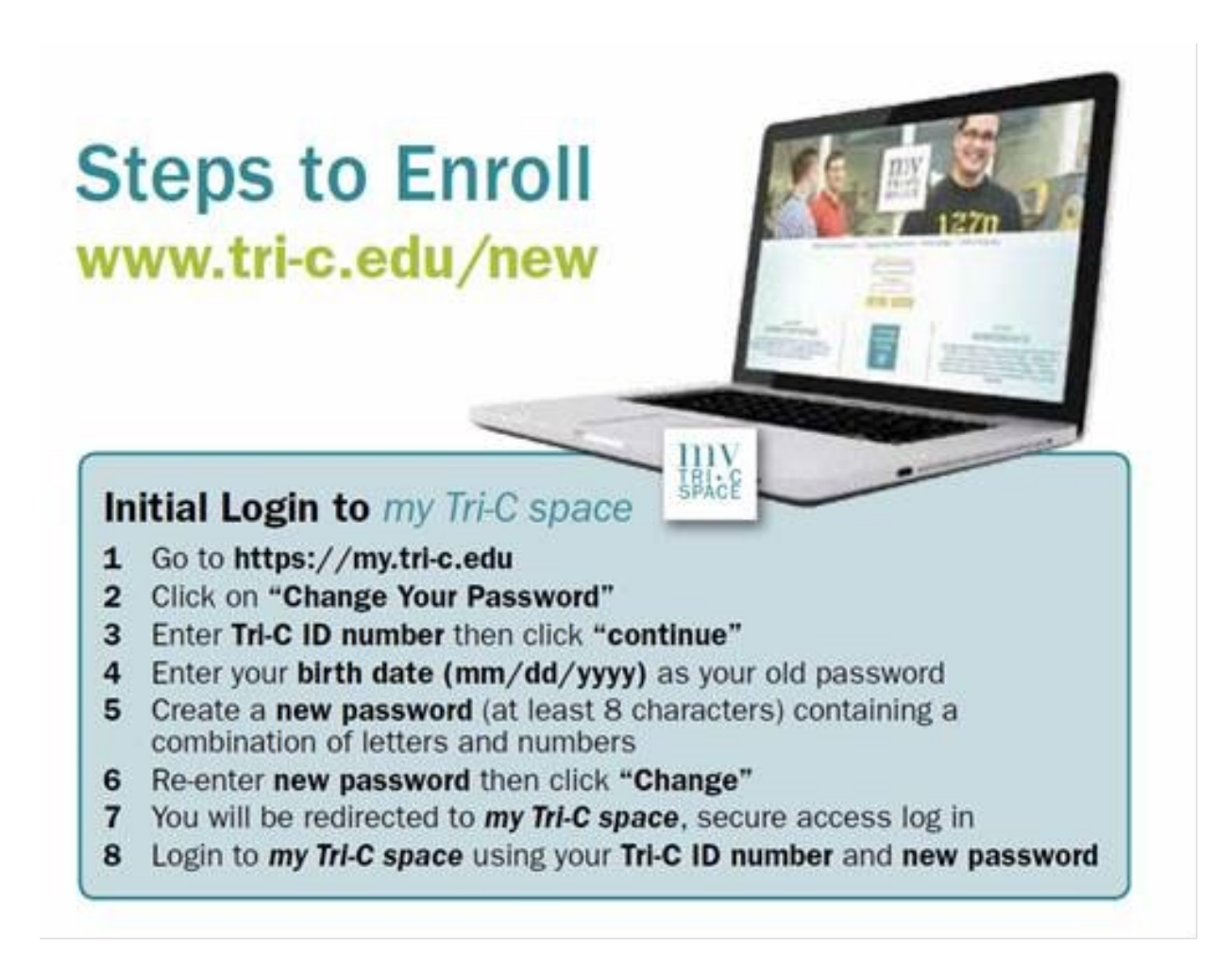